## The Standardbred Incentive Program (SIP) from the USTA Logging Trail Miles & Show Placings

Once you have set up your USTA MyAccount and enrolled your horse in SIP (see separate tutorial), you are ready to log your trail miles and/or show placings. The program season runs December 1 through November 30; placings and miles can be submitted at any time during the season through December 31 following the end of the SIP Season.

To access SIP, log in to your USTA MyAccount, then click "Standardbred Incentive Program" in your "My Horses" section.

| USTA Member Services Racing (Entries/Result                                                                                                    | s) News Horsemen                                                                                                    | Handicapping                                                                                                    | Life After Racing                                                                                 | Video H                        | orse Search                                                      | New To Raci                                                                                                    | ng More                                                                                                    |
|----------------------------------------------------------------------------------------------------|----------------------------------------------------------------------------------------------------|----------------------------------------------------------------------------------------------------|---------------------------------------------------------------------------------------------------|--------------------------------|------------------------------------------------------------------|----------------------------------------------------------------------------------------------------|----------------------------------------------------------------------------------------------------|
| ssica Schroeder - 640C26                                                                                                    |                                                                                                    |                                                                                                    |                                                                                                   |                                |                                                                  |                                                                                                    |                                                                                                    |
| Account Information                                                                                                    |                                                                                                    |                                                                                                    |                                                                                                   |                                | Member                                                           | rship Expire                                                                                                    | es 09-30-2024                                                                                                    |
| Address<br>6130 S Subury Rd<br>6130 S Westerville, OH 430S1 US<br>Phone Numbers<br>(W) (614) 244-2291<br>Edit contact information<br>Email Addresses<br>(D) jessica.achroeder@ustrotting.com<br>(D) jessica.achroeder@ustrotting.com<br>Primary online activity notification email:<br>jessica.achroeder@ustrotting.com<br>View/Edit email addresses | District & Meetin<br>District #1 - Donal<br>January 13, 2024<br>Marriott Columbus<br>Click hear for more<br>Membership<br>Active Individual: N<br>Licenses<br>Official Charter - E<br>Trainer General - E | gs Info (based on o<br>d W. "Skip" Hoov<br>OSU, Columbus,<br>the 2024 rule cha<br>information on t<br>tembership Expir<br>kpired: 09/30/20<br>kpired: 09/30/20 | our address)<br>(er conservation<br>nge proposals.<br>he district 1 meetin<br>es 09/30/2024<br>14 | mbus, OH<br>Ig.                | Hoof Beat<br>Expired: 13<br>Renew   M<br>HCoof<br>HCoof<br>Wizar | ts Magazine<br>2/31/2020<br>anage<br>Becuts<br>to<br>to<br>mp<br>u<br>b<br>to<br>mp<br>to<br>to<br>to<br>to<br>to<br>to<br>to<br>to<br>to<br>to<br>to<br>to<br>to                                                                                                    | ick the cover at left<br>sample the digital<br>lition of Hoof Beats<br>agazine, the officia<br>agazine, the officia<br>ublication of the<br>Saure to subscribe<br>c licking the<br>enew" link above. |
|                                                                                                    | <u>View/Print Mem</u> l                                                                                                    | <u>eership Card In</u>                                                                                                    | <u>o</u>                                                                                          |                                | Hoof                                                             | Book<br>Beats<br>Beats<br>B | ick the cover at left<br>view the digital<br>dition of the<br>irrently available<br>reeder's Book.                                                                                                   |
| tems That Require Your Attention                                                                                                    | 1                                                                                                    | Worl                                                                                                    | in Progress at                                                                                    | t the UST/                     | 4                                                                |                                                                                                    |                                                                                                    |
| here are no items at the U.S.T.A. that require your a<br>lease contact Member Services for further inquiries.                                                                                                    | ttention.                                                                                                    | There<br>Please                                                                                                    | were no items foun<br>contact Member Se                                                           | d work in pr<br>ervices for fu | ogress at the<br>irther inquirie                                 | U.S.T.A.                                                                                                    |                                                                                                    |
| ty Horses                                                                                                    |                                                                                                    | Onlin                                                                                                    | e Preferences                                                                                     |                                | Misc                                                             | ellaneous                                                                                                    |                                                                                                    |
| wner's Dashboard List of Mares Bred Full<br>urrently Owned Broodmare Activity Star                                                                                                    | Circle<br>ndardbred Incentive Prop                                                                                                    | ram Chang<br>User P                                                                                                    | e Password<br>e Login/Screen Nam<br>references                                                    | <u>1e</u>                      | Purcha                                                           | ase History                                                                                                    |                                                                                                    |

Select which enrolled horse you would like to submit placings or trail miles for.

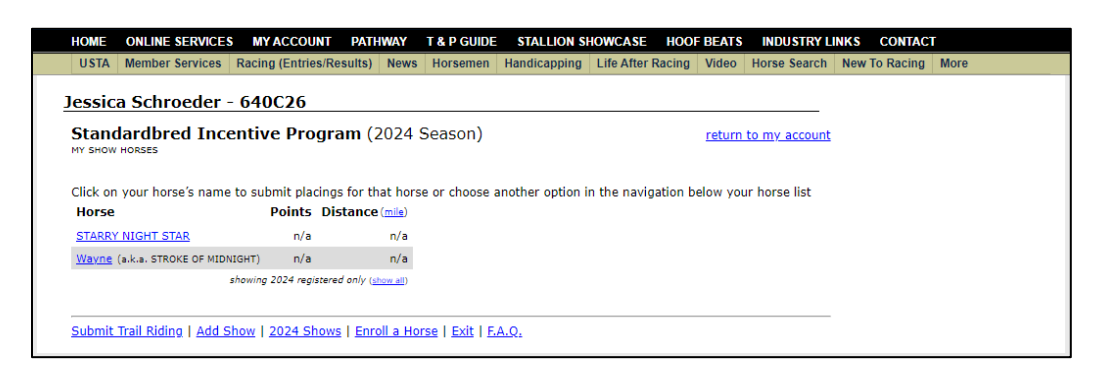

Once you select your horse, you will see options to Submit Placing or Submit Trail Riding. If you are competing in endurance, you will "Submit Placing" for your recognized event; training miles will count for Trail Riding.

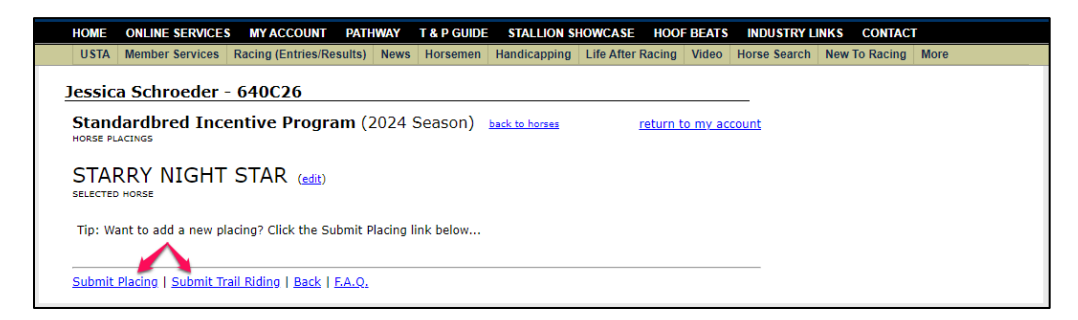

**To log trail miles**, click "Add Entry" and choose your date of the ride and the number of miles (or kilometers) you went. You can add comments like the location of the ride, if you choose.

| LISTA Member Services Desing (En                                                                                                    |                                                        |                  | STALLION S          | HOWCASE HOO       | F BEATS         | INDUSTRY L     | INKS CONTAC   |      |
|----------------------------------------------------------------------------------------------------|--------------------------------------------------------|------------------|---------------------|-------------------|-----------------|----------------|---------------|------|
| USTA Wember services Racing (En                                                                                                    | tries/Results) News                                    | Horsemen         | Handicapping        | Life After Racing | Video           | Horse Search   | New To Racing | More |
|                                                                                                    | _                                                      |                  |                     |                   |                 |                |               |      |
| Jessica Schroeder - 640C20                                                                                                    | 6                                                      |                  |                     |                   |                 |                | _             |      |
| Standardbred Incentive P                                                                                                    | rogram (2024 s                                         | Season)          | back to horse poin  | <u>ts</u>         | <u>re</u>       | turn to my acc | <u>ount</u>   |      |
| STARRY NIGHT STAR                                                                                                    |                                                        |                  |                     |                   |                 |                |               |      |
| *** Click [Add Entry] *** UOM = Unit of                                                                                                    | f Measure                                              |                  |                     |                   |                 |                |               |      |
| Add Entry   Back   F.A.Q.                                                                                                    |                                                        |                  |                     |                   |                 |                |               |      |
|                                                                                                    |                                                        |                  |                     |                   |                 |                |               |      |
|                                                                                                    |                                                        |                  |                     |                   |                 |                |               |      |
| HOME ONLINE SERVICES MY ACC                                                                                                    | OUNT PATHWAY                                           | T & P GUIDE      | STALLION SI         | HOWCASE HOOI      | BEATS           | INDUSTRY LI    | NKS CONTACT   |      |
| USTA Member Services Racing (Ent                                                                                                    | tries/Results) News                                    | Horsemen         | Handicapping        | Life After Racing | Video           | Horse Search   | New To Racing | More |
| lessica Schroeder - 640C2                                                                                                    | 5                                                      |                  |                     |                   |                 |                |               |      |
| Standardbred Incentive Pr                                                                                                    | rogram (2024 9                                         | Season)          | Later Lands         | 2                 |                 | 10.2702        |               |      |
| STARRY NIGHT STAR                                                                                                    |                                                        |                  | back to norse poin  | <u>return t</u>   | o my acc        | ount           |               |      |
| STARRY NIGHT STAR<br>SELECTED HORSE<br>DATE OF RIDE                                                                                                    | DISTANCE                                               |                  | back to horse poin  | <u>return t</u>   | <u>o my acc</u> | ount           |               |      |
| TRAFL RIDING HILAGE LOG<br>STARRY NIGHT STAR<br>SELECTED HORSE<br>DATE OF RIDE<br>≤ January 2024<br>Sun Mon Tue Wed Thu Fri Sat                                                                                                    | DISTANCE                                               | ,                | back to horse poin  | <u>return t</u>   | o my acc        | iount          |               |      |
| TRAIL RIDING MILAGE LOG<br>STARRY NIGHT STAR<br>SELECTED HORSE<br>SATE OF RIDE<br>SUM MON TUE WED THU FFI SAT<br>31 1 2 3 4 5 5                                                                                                    | DISTANCE<br>2<br>DISTANCE UNIT OF M                    | EASURE           | back to norse poin  | <u>return t</u>   | o my acc        | ount           |               |      |
| TRAIL RIDING MILAGE LOG<br>STARRY NIGHT STAR<br>SELECTED HORSE<br>SUB YOUR DIALE VIEW THU FI SAT<br>1 2 2 4 5 6<br>2 8 9 10 11 12 13                                                                                                    | DISTANCE<br>2<br>DISTANCE UNIT OF M<br>Miles O Kilor   | EASURE           | back to norse poin  | <u>s return t</u> | <u>o my acc</u> | ount           |               |      |
| TRAIL RIDING MILAGE LOG<br>STARRY NIGHT STAR<br>SELECTED HORSE<br>January 2024<br>Sun Mon Tue Wed Thu Fri Sat<br>1 2 3 4 5 6<br>2 8 9 10 11 12 13<br>14 15 16 17 18 19 20                                                                                                    | DISTANCE                                               | EASURE           | back to norse poin  | <u>s return t</u> | <u>o my acc</u> | ount           |               |      |
| TRAIL RIDING MILAGE LOG<br>STARRY NIGHT STAR<br>SELECTED HOSE<br>DATE OF RIDE<br>SUM MON TUE Wed Thu Fri Sat<br>1 2 2 4 5 6<br>2 8 9 10 11 12 13<br>14 15 16 17 18 19 20<br>21 22 23 24 25 25 27<br>D 20 20 20 20 20 20 20 20 20                                                     | DISTANCE<br>2<br>DISTANCE UNIT OF M<br>Miles O Kilor   | EASURE           | back to norse boin  | <u>s return t</u> | <u>o my acc</u> | ount           |               |      |
| TRAIL RIDING MILAGE LOG<br>STARRY NIGHT STAR<br>SELECTED HORSE<br>✓ January 2024<br>Sun Mon Tue Wed Thu Fri Sat<br>1 2 2 4 5 6<br>7 8 9 10 11 12 13<br>14 15 16 17 18 19 20<br>21 22 23 24 25 26 27<br>28 29 30 31 1 2 3<br>4 5 6 7 8 9 10                                           | DISTANCE<br>2<br>DISTANCE UNIT OF M<br>Miles O Kilor   | EASURE           | back to norse poin  | <u>s return t</u> | <u>o my acc</u> | ount           |               |      |
| State RIDMG MILAGE LOG   State RTP NIGHT STAR   Selecter brokse   Date of RID   Sun Mon Tue Wed Thru Fri Sat   1 1 2 4 5 6   2 8 9 10 11 12 13   14 15 16 17 18 19 20   21 22 23 24 25 62 27   28 9 30 31 1 2 3   4 5 6 7 8 9 10                                                     | DISTANCE<br>2<br>DISTANCE UNIT OF M<br>@ Miles O Kilor | EASURE           | parte co norse poin | <u>s return t</u> | o my acc        | ount           |               |      |
| TRAIL RIDING MILAGE LOG<br>STARRY NIGHT STAR<br>SELECTED HORSE<br>SATE OF RIDE<br>SUB TO F RIDE<br>SUB MON TUE VED THU F1 Sat<br>1 1 2 3 4 5 5<br>2 8 9 10 11 12 13<br>14 15 16 17 18 19 20<br>21 22 23 24 25 26 27<br>28 29 30 31 1 2 3<br>4 5 6 7 8 9 10<br>COMMENTS<br>home woods | DISTANCE<br>2<br>DISTANCE UNIT OF M<br>@ Miles O Kilor | EASURE<br>meters | parte co norse goin | <u>u return t</u> | o my acc        |                |               |      |
| TRAIL RIDMG MILAGE LOG<br>STARRY NIGHT STAR<br>SELECTED HORSE<br>SUM Mon Tue Wed Thu Fri Sat<br>31 1 2 3 4 5 6<br>2 8 9 10 11 12 13<br>14 15 16 17 18 19 20<br>21 22 23 24 25 56 27<br>28 29 30 31 1 2 3<br>4 5 6 7 8 9 10<br>COMMENTS<br>home woods                                 | DISTANCE<br>2<br>DISTANCE UNIT OF M<br>@ Miles O Kilor | EASURE<br>meters |                     |                   | o my acc        |                |               |      |
| TRAIL RIDMG MILAGE LOG<br>STARRY NIGHT STAR<br>SELECTED HORSE<br>SUM MON TUE Wed Thu Fri Sat<br>1 1 2 2 4 5 6<br>2 8 9 10 11 12 13<br>14 15 16 17 18 19 20<br>21 22 23 24 25 26 27<br>28 29 30 31 1 2 3<br>4 5 6 7 8 9 10<br>COMMENTS<br>home woods                                  | DISTANCE<br>2<br>DISTANCE UNIT OF M<br>@ Miles O Kilor | EASURE<br>meters |                     |                   | o my acc        |                |               |      |
| TRAIL RIDMO MILAGE LOG<br>STARRY NIGHT STAR<br>SELECTED HOSE<br>DATE OF RIDE<br>SUM MON THE WED THU Fri Sat<br>1 2 3 4 5 6<br>2 8 9 10 11 12 13<br>14 15 16 17 18 19 20<br>21 22 23 24 25 26 27<br>28 29 30 31 1 2 3<br>4 5 6 7 8 9 10<br>COMMENTS<br>home woods                     | DISTANCE<br>2<br>DISTANCE UNIT OF M<br>® Miles O Kilor | EASURE<br>Meters |                     |                   |                 |                |               |      |

Once you submit, you will have a list of your submitted trail rides.

|               |          |              | 0000       |                |         |                            |                  |      |        |                          |      |  |
|---------------|----------|--------------|------------|----------------|---------|----------------------------|------------------|------|--------|--------------------------|------|--|
| essica So     | nroeaer  | - 64         | 0026       |                |         | 1.1. See 18 19 19 19 19 19 |                  |      |        |                          |      |  |
| Standard      | bred Inc | enti         | ve Progra  | <b>m</b> (2024 | Season) | back to horse poin         | ta               |      | r      | eturn to my acc          | ount |  |
| RAIL RIDING M | LAGE LOG |              |            |                |         |                            |                  |      |        |                          |      |  |
| STARRY        | NIGH     | T ST         | AR         |                |         |                            |                  |      |        |                          |      |  |
| ELECTED HORS  |          |              |            |                |         |                            |                  |      |        |                          |      |  |
| Date          | Distance | UOM          | Comments   |                |         | Su                         | bmitted          |      |        | UOM = Unit of<br>Measure |      |  |
| 01/10/2024    | 2.000    | miles        | home woods |                |         | 1                          | Today<br>0:29 AM | Edit | Delete |                          |      |  |
| 01/07/2024    | 2.000    | miles        | home woods |                |         | 1                          | Today<br>0:28 AM | Edit | Delete |                          |      |  |
| 12/23/2023    | 5.000    | miles        | Deer Creek |                |         | 1                          | Today<br>0:28 AM | Edit | Delete |                          |      |  |
|               | 1.500    | <u>miles</u> | home woods |                |         | 1                          | Today<br>0:29 AM | Edit | Delete |                          |      |  |
| 12/03/2023    |          |              |            |                |         |                            |                  |      |        |                          |      |  |

**To submit show placings,** after clicking "Submit Placing" you can either choose from a list of shows already in the database or select "Add Show" (see separate sheet for instructions). "Click to select a show" will take you to the list of shows in the database.

| HOME              | ONLINE SERVICE                   | S MY ACCOUNT         | ATHWAY             | T & P GUIDE | STALLION S         | HOWCASE HOC       | F BEATS         | INDUSTRY L   | INKS CONTACT  |      |
|-------------------|----------------------------------|----------------------|--------------------|-------------|--------------------|-------------------|-----------------|--------------|---------------|------|
| USTA              | Member Services                  | Racing (Entries/Resu | ts) News           | Horsemen    | Handicapping       | Life After Racing | Video           | Horse Search | New To Racing | More |
| Jessic            | a Schroeder                      | - 640C26             |                    |             |                    |                   |                 |              |               |      |
| Stand<br>SUBMIT A | NEW PLACING                      | entive Progran       | <mark>(2024</mark> | Season)     | back to horse poin | <u>return</u>     | <u>to my ac</u> | <u>count</u> |               |      |
|                   | RY NIGHT                         | STAR                 |                    |             |                    |                   |                 |              |               |      |
| Click<br>selected | to select a s                    |                      | -                  |             |                    |                   |                 |              |               |      |
| Add Sho           | w   <u>Cancel</u>   <u>F.A.Q</u> | <u>.</u>             |                    |             |                    |                   |                 |              |               |      |

The most recent shows will display at the top of the list and shows held earlier in the show season further down.

| HOME ONLIN      | E SERVICES    | MY ACCOUNT           | PATHWAY    | T & P GUIDE             | STALLION SH         | OWCASE HO        | OOF BEATS  | INDUSTRY L   | INKS CONTACT  |      |
|-----------------|---------------|----------------------|------------|-------------------------|---------------------|------------------|------------|--------------|---------------|------|
| USTA Membe      | er Services   | Racing (Entries/Resu | Its) News  | Horsemen                | Handicapping        | Life After Racin | ng Video   | Horse Search | New To Racing | More |
| Jessica Sch     | roeder -      | 640C26               |            |                         |                     |                  |            |              |               |      |
| Standardb       |               | ntive Program        | n (2024 :  | Season)                 | back to horse point | <u>retur</u>     | n to my ac | count        |               |      |
| STARRY          | NIGHT         |                      |            |                         |                     |                  |            |              |               |      |
| Show            |               | City, State          | Date(      | s)                      |                     |                  |            |              |               |      |
| Rein or Shine S | chooling Show | New Milford, CT      | Dec 17     | 2023                    |                     |                  |            |              |               |      |
| Dressgae Schoo  | ling Show     | New Smyrna Beach     | , NJ Dec 9 | & 10, <mark>2023</mark> |                     |                  |            |              |               |      |
| No Stress Horse | Show          | Williamstown, KY     | Dec 9      | 2023                    |                     |                  |            |              |               |      |
|                 |               |                      |            |                         |                     |                  |            |              |               |      |
| Add Show   Car  | ncel   F.A.Q. |                      |            |                         |                     |                  |            |              |               |      |
|                 |               |                      |            |                         |                     |                  |            |              |               |      |

Then you will choose the division and class type from the dropdown. *To assist with your selection, you can click the "F.A.Q." link for a complete list of divisions and what classes are included.* Choose whether the class was open company or restricted to Standardbreds; how big the class was and your placing. Click the "Submit Placing" link when done.

| HOME                                 | ONLINE SERVICE                                         | S MY ACCOUNT                                                                                                    | PATHWAY        | T & P GUIDE | STALLION S         | HOWCASE HO       | OF BEATS          | INDUSTRY L   | INKS CONTACT  | r    |
|--------------------------------------|--------------------------------------------------------|----------------------------------------------------------------------------------------------------|----------------|-------------|--------------------|------------------|-------------------|--------------|---------------|------|
| USTA                                 | Member Services                                        | Racing (Entries/Res                                                                                                    | sults) News    | Horsemen    | Handicapping       | Life After Racin | g Video           | Horse Search | New To Racing | More |
| lessic                               | a Schroeder                                            | - 640C26                                                                                                    |                |             |                    |                  |                   |              |               |      |
| Stand<br>SUBMIT A                    | ardbred Inc                                            | entive Progra                                                                                                    | <b>m</b> (2024 | Season)     | back to horse poir | <u>ts return</u> | <u>n to my ac</u> | <u>count</u> |               |      |
| STAP                                 | RRY NIGHT                                              | STAR                                                                                                    |                |             |                    |                  |                   |              |               |      |
| NO SI                                | tress Horse                                            | Show William                                                                                                    | stown, KY      | Dec 9 2023  |                    |                  |                   |              |               |      |
| Divisio<br>Handle                    | n/Class<br>r Performance V                             | Showmanship                                                                                                    | ~              |             |                    |                  |                   |              |               |      |
| Class E<br>Oper<br>Ostan             | <b>ligibility</b><br>n<br>ndardbred Restricte          | d                                                                                                    |                |             |                    |                  |                   |              |               |      |
| Class S<br>0 5 en<br>0 6-12<br>0 13+ | i <b>ize</b><br>Itries & under<br>2 entries<br>entries | Placing<br>1 <sup>st</sup> Place<br>2 <sup>nd</sup> Place<br>4 <sup>th</sup> Place<br>5 <sup>th</sup> Place<br>6 <sup>th</sup> Place<br>Participation |                |             |                    |                  |                   |              |               |      |
| <u>Subn</u>                          | nit Placing                                            |                                                                                                    |                |             |                    |                  |                   |              |               |      |
| Add Sho                              | ow   Cancel   F.A.C                                    |                                                                                                    |                |             |                    |                  |                   |              |               |      |

You now have a listing of shows you have been to with this particular horse. Each placing was translated to points based on the class eligibility, class size and your placing.

|                              | VICES                          | MY ACCOUNT P                                                               | ATHWAY T            | & P GUIDE  | STALLION        | SHOWC          | ASE HOOI     | BEATS         | INDUSTRY L   | INKS CONTACT  |      |
|------------------------------|--------------------------------|----------------------------------------------------------------------------|---------------------|------------|-----------------|----------------|--------------|---------------|--------------|---------------|------|
| USTA Member Servi            | ices Rad                       | ing (Entries/Resul                                                         | ts) News I          | Horsemen H | Handicappin     | ng Life        | After Racing | Video         | Horse Search | New To Racing | More |
|                              |                                | 10000                                                                      |                     |            |                 |                |              |               |              |               |      |
| essica Schroed               | er - 64                        | 40C26                                                                      |                     |            |                 |                |              |               |              |               |      |
| Standardbred 1               | Incent                         | ive Program                                                                | (2024 Se            | eason) be  | ck to horses    |                | retu         | rn to my      | account      |               |      |
| IORSE PLACINGS               |                                |                                                                            |                     |            |                 |                |              |               |              |               |      |
| CTADDY NIC                   | UT C                           | TAD                                                                        |                     |            |                 |                |              |               |              |               |      |
| STARKT NIG                   | піз                            | IAR (edit)                                                                 |                     |            |                 |                |              |               |              |               |      |
|                              |                                |                                                                            |                     |            |                 |                |              |               |              |               |      |
|                              |                                |                                                                            |                     |            |                 |                |              |               |              |               |      |
| Show                         | Date                           | Division/Class                                                             | Restriction         | Class Size | e Placed        | Points         | Dress/Dist   |               |              |               |      |
| Show<br>No Stress Horse Show | Date<br>12/9/23                | Division/Class                                                             | Restriction<br>Open | Class Size | e Placed        | Points<br>6.00 | Dress/Dist   | Edit D        | elete        |               |      |
| Show<br>No Stress Horse Show | Date<br>12/9/23                | Division/Class                                                             | Restriction<br>Open | Class Size | e Placed<br>3rd | Points<br>6.00 | Dress/Dist   | Edit D        | elete        |               |      |
| Show<br>No Stress Horse Show | Date<br>12/9/23                | Division/Class<br>Handler Performance<br>Showmanship                       | Restriction<br>Open | Class Size | e Placed<br>3rd | Points<br>6.00 | Dress/Dist   | Edit D        | elete        |               |      |
| Show<br>No Stress Horse Show | Date<br>12/9/23<br>nit Trail R | Division/Class<br>Handler Performance<br>Showmanship<br>iding   Back   F.A | Restriction<br>Open | Class Size | e Placed<br>3rd | Points<br>6.00 | Dress/Dist   | <u>Edit</u> E | elete        |               |      |

*If you have any questions about setting up a USTA MyAccount or enrolling a horse, contact USTA Member Services at 877.800.8782. Direct questions about SIP (shows, placings, etc) to Jessica Schroeder at 877.800.8782, x3212.*